## How to Download the new ClassLink (VPortal) App on iOS devices

1. Go to the App Store on your device and type in "Classlink Launchpad" into the search box and click Get.

| IN Verizon LIE                                                                                                    | 12:44 PM                                                                                                    | 7 6                                                                                                    | <b>*</b> 88% 💻                                                                                    |
|----------------------------------------------------------------------------------------------------|----------------------------------------------------------------------------------------------------|----------------------------------------------------------------------------------------------------|---------------------------------------------------------------------------------------------------|
| classlink lau                                                                                                    | unchpad                                                                                                    | 0                                                                                                    | Cancel                                                                                            |
| iMPC Ad M<br>****<br>Turn your iPhone in<br>47 editable program                                                                                                    | for iPhone<br>Music<br>☆ 13<br>Ito an MPC with more t<br>ms, 80 editable sequen                                                                                                    | han 600 s<br>ces, and i                                                                                                    | \$2.99<br>amples,<br>conic                                                                        |
| Class<br>Educati                                                                                                    | Link Launchpad<br>ion<br>n 49                                                                                                    |                                                                                                    | GET                                                                                               |
|                                                                                                    | Mer and Cashing Cashing Cashin | Control View<br>Control View<br>Contr | erro Exem Review                                                                                  |
| Image: Constraint of the sector of the sector of the se | LOG CUT<br>Marchine                                                                                                    | Chapter 11 March 11 March 12 March 12 M                                                                                                    | y still 40<br>south schedulander<br>5<br>5<br>5<br>5<br>5<br>5<br>5<br>5<br>5<br>5<br>5<br>5<br>5 |
| DEVELOPER<br>ClassLink, Inc                                                                                                    |                                                                                                    |                                                                                                    |                                                                                                   |
|                                                                                                    | 8                                                                                                    |                                                                                                    | Q                                                                                                 |
| Z. Once d                                                                                                    | s Apps to ade                                                                                                    | <sup>Jpdates</sup>                                                                                                    | search<br>pen th                                                                                  |
| App Store III LTE                                                                                                    | 12:46 PM                                                                                                    | 87% 🔲                                                                                                    |                                                                                                   |

If the spore will the spore will t

3. Click on Sign in with ADFS and enter your VCS credentials

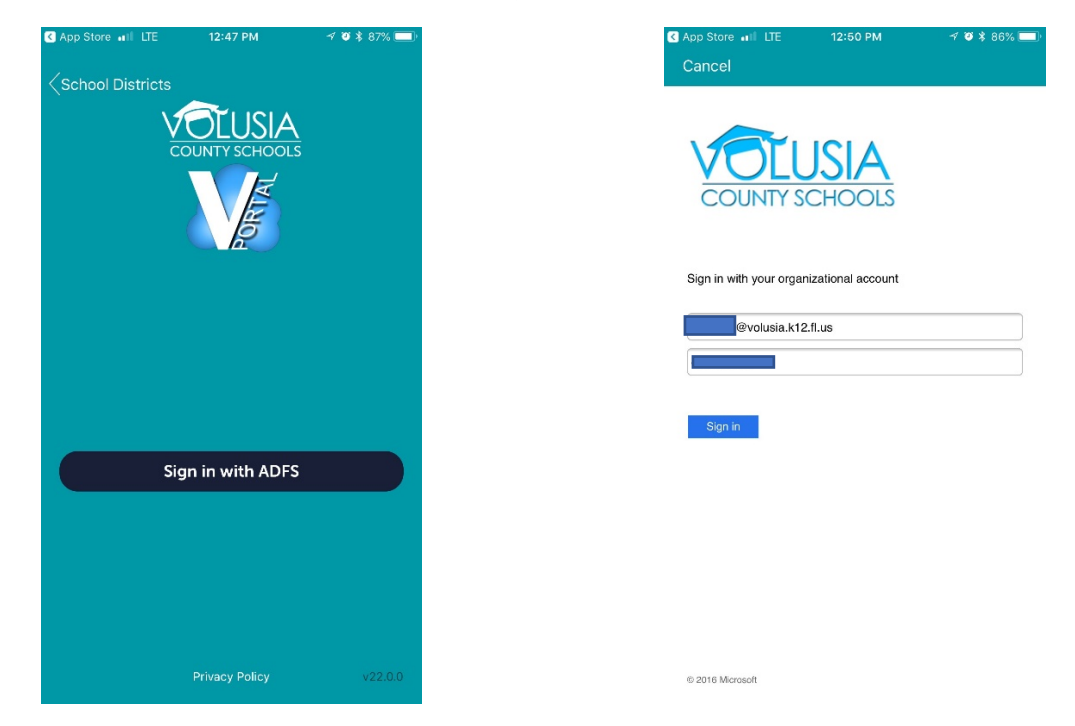